V sestavě, kterou si můžete vytisknout nebo uložit jako PDF soubor, máte uvedeny volitelné předměty bez statutu.

## Zjištění splněných volitelných předmětů

**1.** V menu "**Student**" Obr.1 zvolte v modrém pruhu "Závěr studia" a následně "**Známky za celé studium, získané kredity a stud. průměr**" Obr.2.

| Obr.1 |                                                                   | Obr.2                                                     |                                                                                                    |                                             |  |  |
|-------|-------------------------------------------------------------------|-----------------------------------------------------------|----------------------------------------------------------------------------------------------------|---------------------------------------------|--|--|
|       | <b>STUDENT</b><br>Moje známky<br>Registrace a zápis<br>E-learning | 🚏 STUDENT / MOJE PŘEDMĚTY ZAČÁTEK SEMESTR                 | U VÝUKA KONEC SEMESTRU BĚHEM STUDIA                                                                                     | ZÁVĚR STUDIA                                |  |  |
|       |                                                                   | Známky za celé studium, získané<br>kredity a stud. průměr | Státní závěrečná zkouška a archiv<br>závěrečné práce<br>Tisk zadání závěrečné práce<br>Terminy státní závěrečné zkoušky | Dokumenty<br>Diplom<br>Listiny v Přijímárně |  |  |
|       |                                                                   | ·                                                         |                                                                                                    |                                             |  |  |

## **3.** Na zobrazené stránce se přesuňte na uplný konec, kde uvidíte "**Vysvědčení - graficky - tisk**"Obr.3.

| Obr.3                                                                                                    |  |  |  |  |  |  |  |  |  |
|----------------------------------------------------------------------------------------------------|--|--|--|--|--|--|--|--|--|
| <b>is</b> > Student > Moje kontrola studia<br>Moje kontrola stu                                                                                                    |  |  |  |  |  |  |  |  |  |
| Y UDENT / MOJE PŘEDMÉTY       ZAČATEK SEMESTRU       VÝUKA       KONEC SEMESTRU       BĚHEM STUDIA       ZÁVĚR STUDIA         Aplikace umožňuje zkontrolovat si průchod studiem pomocí kontrolních šablon.       Povinné kontrolní šablony definují seznamy povinných povinně       Povinné kontrolní šablony upřesňují připadná další kontrolních šablon.         Povinné kontrolní šablony upřesňují připadná další kontrolní pravidla       Sablony zázené ke studiu - studiní oddelní skupiňan studenťu zážeuje ty šablony,       Které isou pro ně relevantní. Podle těchto šablon bude posuzováno vaše studium.         Dominkové kontrolní sablony upřesňují připadná další kontrolní pravidla       Sablony zázené ke studiu - studipi oddelení skupiňan studenťu zážeuje ty šablony,       Které isou pro ně relevantní. Podle těchto šablon bude posuzováno vaše studium.         Dominkové kontrolní sablony upřesňují připadná další kontrolní pravidla       Sablony zázené ke studiu - studipi oddelení skupiňan studenťu zážeuje ty šablony,         Volba Zobrazit seznam mých povinných a povinně volitelných předmětů: vypíše       předmětů ve subianě je nepřesnost. neúplnost nebo chyba, obratte se na studijní adkušelní fádí (přednost) studia, nemožnost neopakovat tento předmětů při neúspěšném absolvování).         Kontrola studia dle šablon přiřazených ke studiu:       Popřikáv studium/Manažerská informatika Bc. verze 2018/kombinovaná forma studia - od ak. roku 2019/2020 - MI - B/K - 18         Dopříkové šablony zdané u studii:       Studium memžádahé šablony.         Kontrola studia dle libovolných šablon       Kontrola studia dle libovolných šablon - |  |  |  |  |  |  |  |  |  |
| Další aplikace <ul> <li>Student</li> </ul>                                                                                                    |  |  |  |  |  |  |  |  |  |

From: https://uit.opf.slu.cz/ - Ústav informačních technologií

Permanent link: https://uit.opf.slu.cz/splnenvolpredmety?rev=1631504748

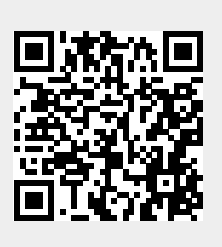

Last update: 2021/09/13 03:45